### СМЕНА И УСТАНОВКА КЛЮЧА В ПП «СТЭК-ТРАСТ» (НА ОСНОВЕ СКЗИ «ВЕРБА-ОW»)

### Внимание!

- 1. После смены ключа получить ответы из контролирующих органов на отправленные документы, подписанные старым ключом, будет невозможно. Поэтому *перед сменой ключа* при условии, что ключ еще не истек, *необходимо провести сеанс связи со старым ключом* и получить необходимые документы.
- 2. Если на рабочем месте Абонента ПП «Справочник сертификатов» настроен нестандартно (на несколько профилей), смену сертификатов необходимо будет провести в ПП «СТЭК– ТРАСТ» под каждым профилем.

### Выберите необходимую инструкцию (обязательно выполнение условий, отмеченных √):

- 1. Смена или установка ключа единственной организации
  - ✓ Если Вы сдаете отчетность только за одну организацию
  - Вы получили ключ для одной организации
- 2. Смена или установка ключа основной организации (+ дополнительных)
  - 🖌 Если Вы сдаете отчетность за несколько организаций
  - ✓ Вы не являетесь Уполномоченным представителем
  - Вы получили ключ для основной организации
  - Необязательно помимо основного Вы получили 1 или нескольких дополнительных ключей по «обычным» организациям (не клиентам УП)
- 3. Смена или установка ключа УП (+ клиентов УП)
  - ✓ Если Ваша организация является Уполномоченным представителем
  - ✓ Вы получили ключ для основной организации (УП)
  - Необязательно помимо основного Вы получили 1 или нескольких дополнительных ключей по клиентам УП
- 4. Смена или установка ключа только дополнительных организаций (одной или нескольких)
  - Если Вы сдаете отчетность за несколько организаций
  - ✓ Вы не являетесь Уполномоченным представителем
  - Вы получили ключ только по дополнительным организациям
  - Ключ основной организации остался прежним
- 5. Смена или установка ключа только клиентов Уполномоченного представителя
  - ✓ Если Ваша организация является Уполномоченным представителем
  - ✓ Если Вы получили ключи только по клиентам УП (для отчетности в ПФР и/или ФСС)
  - ✓ Ключ основной организации (УП) остался прежним

### СМЕНА КЛЮЧА ОДНОЙ (ОСНОВНОЙ) ОРГАНИЗАЦИИ

Данная инструкция подходит при выполнении условий:

- ✓ Если Вы сдаете отчетность только за одну организацию
- ✓ Вы получили ключ для одной организации

## 1. Важно! «Рабочий» ключ (сертификат основной организации) всегда должен находиться в корне носителя.

Необходимо вставить съемный носитель (дискету, флешку), который содержит новый ключ, в компьютер. Затем зайти в папку с новым ключом <u>основной</u> организации, скопировать <u>все</u> <u>содержимое</u> данной папки <u>в корень</u>, то есть «начало» или «первое окно», съемного магнитного носителя (дискеты, флешки).

| ⊖                           | омпьютер 🕨 Съемнь | ый диск (G:) 🕨            |               |           | <b>- 4</b> 9 ∏ | оиск: Съемный ди                                                                    |
|-----------------------------|-------------------|---------------------------|---------------|-----------|----------------|-------------------------------------------------------------------------------------|
| Упорядочить 🔻               | Общий доступ 🔻    | Записать на оптич         | еский диск Но | вая папка |                |                                                                                     |
| Сертификат<br>ООО ТЕСТ 2016 | DB1               | Гестовый Тест<br>Тестович | gk.db3        | uz.db3    | version.hex    | Тестовый Тест<br>Тестовый Тест<br>тестович_400000<br>00CD54A10E561E<br>3498019A5DD5 |
| Леме                        | нтов: 7           |                           |               |           | Û              |                                                                                     |

1. Зайти в папку с новым ключом

2. Скопировать из нее все содержимое в корень носителя

2. Зайти в программу «СТЭК-ТРАСТ». АРМ «Траст-Клиент». Для первичной установки ключа необходимо перейти к пункту 9 данной инструкции.

3. Для смены ключа необходимо выбрать пункт меню «Сервис» – «Управление Абонентами и сертификатами» – «Сменить рабочий сертификат в «Справочнике сертификатов»».

| Параметры системы                     |   | і:49                                                    |  |  |
|---------------------------------------|---|---------------------------------------------------------|--|--|
| Пользователи<br>Сменить пароль        | e | Ωбновить информацию<br>на связь по кнопке               |  |  |
| Управление абонентами и сертификатами | • | Добавить абонента                                       |  |  |
| Обновление форм отчетности            | • | Отключить абонента                                      |  |  |
| Календарь бухгалтера                  |   | Добавить абонента - клиента УП                          |  |  |
| Подписать файл электронной подписью   |   | Редактировать реквизиты клиента УП                      |  |  |
| Подписать документ для Банка России   |   | Отключить клиента УП                                    |  |  |
| Проверка связи с сервером Траст       |   | Сменить ключ                                            |  |  |
| Чистка архивных копий                 |   | Запрос и получение сертификата                          |  |  |
| Проверка регламента документооборота  |   | Добавить ключ в хранилище на HDD                        |  |  |
| Протокол работы                       |   | Сменить рабочий сертификат в "Справочнике сертификатов" |  |  |
| Этправить отчет об ошибках            |   | Обновить информацию о сертификатах УШ и СОС             |  |  |
| Тосетить сайт технической поддержки   |   |                                                         |  |  |
| -                                     |   | Импорт реквизитов из базы старого АРМ-а (версии 2.1)    |  |  |

4. Нажать кнопку «Выбрать из файла»

| мена ра | бочего сертификата                                               | -                      |              |
|---------|------------------------------------------------------------------|------------------------|--------------|
| 0       | Укажите сертификат, ключ от которого у Вас есть, для того, что-б | ы сделать этот сертифи | кат рабочим. |
|         | Выбрать из файла Выбрать из справочника                          | Отмена                 | 1            |

5. В появившемся окне выбрать носитель с ключом и указать файл с ФИО руководителя и серийным номер (файл без слова «лицензия») с расширением \*.cer.

| Имя         Дата изменения         Тип           Сертификат ООО ТЕСТ 2016         27.05.2016 14:18         Папка и           DB1         14.10.2015 16:50         Папка и           Тестовый Тест Тестович         21.01.2016 11:45         Папка и           Тестовый Тест Тестович         40000000CD54A1         14.10.2015 15:56         Сертифика                                                                                                    | : файлами<br>: файлами |
|----------------------------------------------------------------------------------------------------|------------------------|
| Сертификат ООО ТЕСТ 2016         27.05.2016 14:18         Папка и           DB1         14.10.2015 16:50         Папка и           Тестовый Тест Тестович         21.01.2016 11:45         Папка и           Ш Тестовый Тест Тестович         40000000CD54A1         14.10.2015 15:56         Сертификат 0                                                                                                    | : файлами<br>: файлами |
| Гестовый Гест Гестович 21.01.2016 11:45 Папка 21.01.2016 11:45 Папка 21.01.2016 11:45 П | and the second second  |
|                                                                                                    | : фаилами<br>эикат     |
| <                                                                                                    |                        |
| 1мя файла: Тестовый Тест Тестович_40000000CD54A10E561E3498019A5DD                                                                                                    | Открыть                |

6. Проверить правильность выбора сертификата (организацию, дату выпуска) и подтвердить смену рабочего сертификата.

| Подтвер | ждение                                                                                                    |
|---------|----------------------------------------------------------------------------------------------------|
| ?       | Сделать сертификат ключа:<br>Тестовый Тест Тестович, Директор, Тест, S/N:40:00:00:00:CD:54:A1:0E:56:1E:34:98:01:9A:5D:D5, действует с 14.10.2015<br>по 01.11.2037 |
|         | "рабочим" в справочнике ?                                                                                                    |

7. Подтвердить загрузку ключа с носителя, выбрав соответствующую букву дисковода, и нажав кнопку «Далее», затем «Готово».

| 💎 Загрузка ключа с носителя                                                                                                  | Загрузка ключа с носителя                                                                                     |
|----------------------------------------------------------------------------------------------------|----------------------------------------------------------------------------------------------------|
| Вставьте ключевой носитель для загрузки в:                                                                                   | Информация о ключе на носителе<br>Идентификатор 8187AV563501                                                  |
| Вставьте ключевой носитель для загрузки ключа, содержащий<br>ключ 8187AV563501, в выбранное устройство и нажмите<br>"Далее". | Для выбора другого носителя для загрузки ключа нажмите<br>"Назад". Для загрузки этого ключа нажмите "Готово". |
| < Назад Далее > Отмена                                                                                                    | < Назад Готово Отмена                                                                                         |

Если на данном этапе у Вас появляется ошибка «Носитель не содержит требуемого ключа подписи. Вставьте необходимый ключевой носитель и нажмите «Далее»», нажмите 1 раз кнопку «Отмена», а затем «Далее» и «Готово».

Если после нажатия на кнопку «Отмена» у Вас появилась ошибка, это значит, что Вы выбрали неверный файл с сертификатом на 4 шаге или в корне носителя находятся не все требуемые файлы, вернитесь к шагу 1 и повторите все заново.

8. Выбрать пункт меню «Сервис» – «Управление Абонентами и сертификатами» – «Сменить ключ».

| Параметры системы                     | 3:4 | 9                                                       |
|---------------------------------------|-----|---------------------------------------------------------|
| Пользователи<br>Сменить пароль        | e   | <u>О</u> бновить информацию<br>на связь по кнопке       |
| Управление абонентами и сертификатами | •   | Добавить абонента                                       |
| Обновление форм отчетности            | •   | Отключить абонента                                      |
| Календарь бухгалтера                  |     | Добавить абонента - клиента УП                          |
| Подписать файл электронной подписью   |     | Редактировать реквизиты клиента УП                      |
| Подписать документ для Банка России   |     | Отключить клиента УП                                    |
| Проверка связи с сервером Траст       |     | Сменить ключ                                            |
| Чистка архивных копий                 | -   | Запрос и получение сертификата                          |
| Проверка регламента документооборота  |     | Добавить ключ в хранилище на HDD                        |
| Протокол работы                       |     | Сменить рабочий сертификат в "Справочнике сертификатов" |
| Отправить отчет об ошибках            |     | Обновить информацию о сертификатах УЦ и СОС             |
| Посетить сайт технической поддержки   |     | Munone negative un fact a cranada ADM a (sensus 21)     |

#### 9. В уточняющем окне оставить активным пункт «Автоматическая установка сертификата».

| Установка и настройка сертификата ключа проверки электронной под                                                                     | писи                                                                              |
|----------------------------------------------------------------------------------------------------|-----------------------------------------------------------------------------------|
| Для дальнейшей работы пользователю необходим<br>электронной подписи, который будет использоват                                       | ю установить сертификат ключа проверки<br>ься в Системе "СТЭК-Траст":             |
| • 1. Автоматическая установка сертификата.                                                                                           |                                                                                   |
| Сертификат и секретный (закрытый) ключ элек<br>носителе (дискете, флеш-накопителе, e-token и<br>установлен в компьютер пользователя. | тронной подписи находятся на съемном<br>или других подобных устройствах), который |

10. В открывшемся окне отметить нужный сертификат (основная организация может быть в списке дважды – для нее необходимо отметить только первую строчку).

| ? | Диск или<br>устройство | Сертификат выдан             | СКЗИ     | Действует с:        | Удостоверяющий Цен-              |
|---|------------------------|------------------------------|----------|---------------------|----------------------------------|
| 1 | G:                     | Тест, Тестовый Тест Тестович | Bep6a OW | 14.10.2015 10:55:22 | 3AO "HTU CT3K" (Stek-Trust CA Q6 |
|   | G:                     | Тест, Тестовый Тест Тестович | Верба OW | 14.10.2015 10:55:22 | ЗАО "НТЦ СТЭК" (Stek-Trust CA Q6 |
|   |                        |                              |          |                     |                                  |
| _ | -                      |                              |          |                     |                                  |

11. Программа автоматически произведет смену/установку ключа, и после завершения появится сообщение:

| Информа   | ация                                                   |
|-----------|--------------------------------------------------------|
| <b>()</b> | Успешно произведена смена для абонентов:<br>ООО "TECT" |
|           | ОК                                                     |

Если в программе зарегистрирована 1 организация, то процедура смены ключа завершена. Если Вам необходимо сменить ключ по дополнительным организациям, выберите нужную инструкцию из содержания.

### СМЕНА КЛЮЧА ОСНОВНОЙ ОРГАНИЗАЦИИ + ДОПОЛНИТЕЛЬНЫХ

Данная инструкция подходит при выполнении условий:

- Если Вы сдаете отчетность за несколько организаций
- ✓ Вы не являетесь Уполномоченным представителем
- ✓ Вы получили ключ для основной организации
- Необязательно помимо основного Вы сменили 1 или нескольких дополнительных ключей по «обычным» организациям (не клиентам УП)

1. Важно! «Рабочий» ключ (сертификат основной организации) всегда должен находиться в корне носителя. Дополнительные ключи должны находиться в отдельных папках на этом же носителе. Перед сменой нескольких ключей настоятельно рекомендуется отключить антивирусные программы.

Необходимо вставить съемный носитель (дискету, флешку), который содержит новый ключ, в компьютер. Затем зайти в папку с новым ключом <u>основной</u> организации, скопировать <u>все</u> <u>содержимое</u> данной папки <u>в корень</u>, то есть «начало» или «первое окно», съемного носителя (дискеты, флешки).

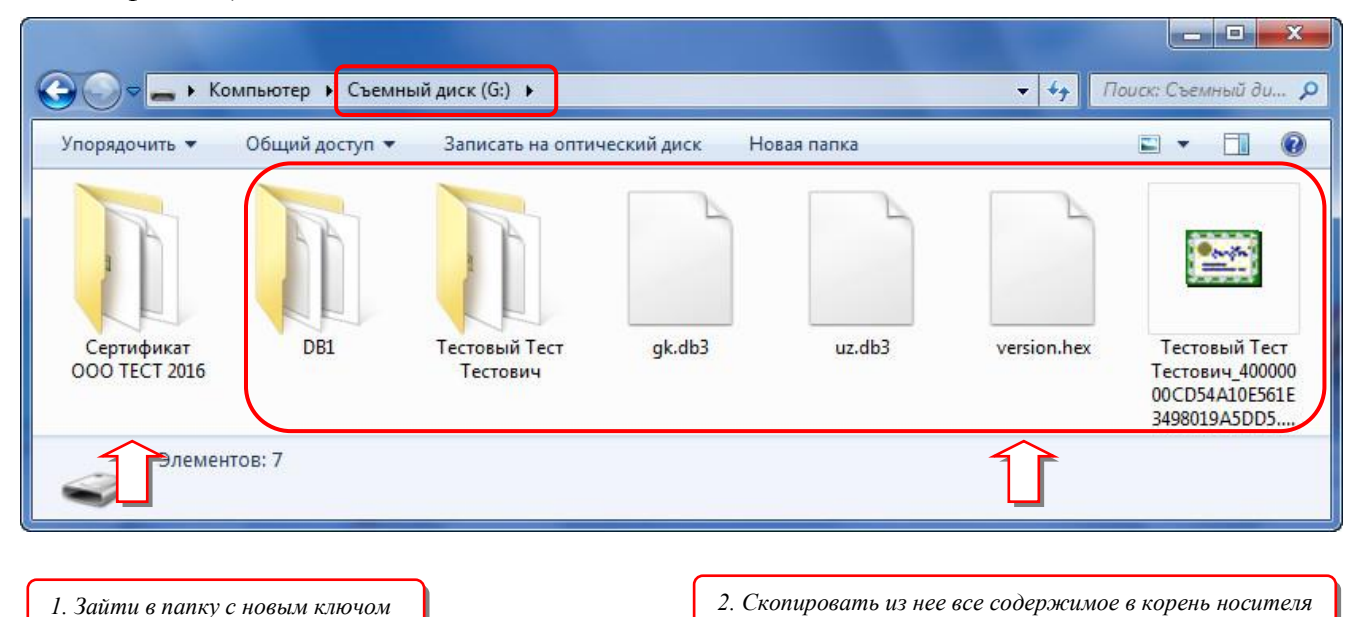

2. Зайти в программу «СТЭК-ТРАСТ». АРМ «Траст-Клиент». Для первичной установки ключа необходимо перейти к пункту 9 данной инструкции.

3. Для смены ключа необходимо выбрать пункт меню «Сервис» – «Управление Абонентами и сертификатами» – «Сменить рабочий сертификат в «Справочнике сертификатов»».

| Параметры системы                                                                                                    | 149                                                                                                    |  |  |
|----------------------------------------------------------------------------------------------------|----------------------------------------------------------------------------------------------------|--|--|
| Пользователи<br>Сменить пароль                                                                                                    | <u>О</u> бновить информацию<br>в на связь по кнопке                                                                                                    |  |  |
| Управление абонентами и сертификатами<br>Обновление форм отчетности<br>Календарь бухгалтера<br>Подписать файл электронной подписью<br>Подписать документ для Банка России<br>Проверка связи с сервером Траст<br>Чистка архивных копий | <ul> <li>Добавить абонента</li> <li>Отключить абонента</li> <li>Добавить абонента</li> <li>Добавить абонента УП</li> <li>Редактировать реквизиты клиента УП</li> <li>Отключить клиента УП</li> <li>Сменить ключ</li> <li>Запрос и получение сертификата</li> </ul> |  |  |
| Проверка регламента документооборота<br>Протокол работы<br>Отправить отчет об ошибках<br>Посетить сайт технической поддержки<br>Запустить проспанику изаленного доступа                                                               | Доравить ключ в хранилище на НОО<br>Сменить рабочий сертификат в "Справочнике сертификатов"<br>Обновить информацию о сертификатах УЦ и СОС<br>Импорт реквизитов из базы старого АРМ-а (версии 2.1)                                                                 |  |  |

### 4. Нажать кнопку «Выбрать из файла»

| Смена ра | бочего сертификата            |                                     | development of the     |              |
|----------|-------------------------------|-------------------------------------|------------------------|--------------|
| 0        | Укажите сертификат, ключ от к | оторого у Вас есть, для того, что-б | ы сделать этот сертифи | кат рабочим. |
|          | Выбрать из файла              | Выбрать из справочника              | Отмена                 |              |

5. В появившемся окне выбрать носитель с ключом и указать файл с ФИО руководителя и серийным номером (файл без слова «лицензия») с расширением \*.cer.

| Папка:      | Съемный диск (G:)                 | ← 🗈 📸 🕶             |                |    |
|-------------|-----------------------------------|---------------------|----------------|----|
| Имя         | *                                 | Дата изменения      | Тип            |    |
| 퉬 Сертифи   | кат ООО TECT 2016                 | 27.05.2016 14:18    | Папка с файлам | ли |
| DB1         |                                   | 14.10.2015 16:50    | Папка с файлам | ли |
| 📜 Тестовы   | й Тест Тестович                   | 21.01.2016 11:45    | Папка с файлам | и  |
| 🖭 Тестовы   | й Тест Тестович_40000000CD54A1    | 14.10.2015 15:56    | Сертификат     |    |
| ٠ [         |                                   |                     |                |    |
| Имя файла:  | Тестовый Тест Тестович_40000000СС | 054A10E561E3498019/ | А5DD Открыть   | 5  |
| Тип файлов: | Файл с сертификатом (* cer)       |                     | • Отмена       |    |

6. Проверить правильность выбора сертификата (организацию, дату выпуска) и подтвердить смену рабочего сертификата.

| Подтверх | ждение                                                                                                    |
|----------|----------------------------------------------------------------------------------------------------|
| ?        | Сделать сертификат ключа:<br>Тестовый Тест Тестович, Директор, Тест, S/N:40:00:00:00:CD:54:A1:0E:56:1E:34:98:01:9A:5D:D5, действует с 14.10.2015<br>по 01.11.2037 |
|          | рабочим" в справочнике ?                                                                                                    |

7. Подтвердить загрузку ключа с носителя, выбрав соответствующую букву дисковода, и нажав кнопку «Далее», затем «Готово».

| Вставьте ключевой носитель для загрузки в:                                                                                   | Вставьте ключевой носитель для загрузки в:<br>                                                                                 |
|----------------------------------------------------------------------------------------------------|----------------------------------------------------------------------------------------------------|
| Вставьте ключевой носитель для загрузки ключа, содержащий<br>ключ 8187AV563501, в выбранное устройство и нажмите<br>"Далее". | Вставьте ключевой носитель для загрузки ключа, содержащий<br>ключ 8187A/563501, в выбранное устройство и нажмите<br>''Далее''. |
|                                                                                                    |                                                                                                    |
|                                                                                                    |                                                                                                    |

# Если на данном этапе у Вас появляется ошибка «Носитель не содержит требуемого ключа подписи. Вставьте необходимый ключевой носитель и нажмите «Далее»», нажмите 1 раз кнопку «Отмена», а затем «Далее» и «Готово».

Если после нажатия на кнопку «Отмена» у Вас появилась ошибка, это значит, что Вы выбрали неверный файл с сертификатом на 4 шаге или в корне носителя находятся не все требуемые файлы, вернитесь к шагу 1 и повторите все заново.

8. Выбрать пункт меню «Сервис» – «Управление Абонентами и сертификатами» – «Сменить ключ».

| Параметры системы                                                | ):49                                                    |  |
|------------------------------------------------------------------|---------------------------------------------------------|--|
| Пользователи<br>Сменить пароль                                   | Обновить информацию<br>е на связь по кнопке             |  |
| Управление абонентами и сертификатами                            | <ul> <li>Добавить абонента</li> </ul>                   |  |
| Обновление форм отчетности                                       | <ul> <li>Отключить абонента</li> </ul>                  |  |
| Календарь бухгалтера                                             | Добавить абонента - клиента УП                          |  |
| Подписать файл электронной подписью                              | Редактировать реквизиты клиента УП                      |  |
| Подписать документ для Банка России                              | Отключить клиента УП                                    |  |
| Проверка связи с сервером Траст                                  | Сменить ключ                                            |  |
| Чистка архивных копий                                            | Запрос и получение сертификата                          |  |
| Проверка регламента документооборота                             | Добавить ключ в хранилище на HDD                        |  |
| Протокол работы                                                  | Сменить рабочий сертификат в "Справочнике сертификатов" |  |
| Отправить отчет об ошибках<br>Посетить сойт технической посетоку | Обновить информацию о сертификатах УЦ и СОС             |  |
| посетить саит технической поддержки                              | Murgent neuropation un fazz a stanoss ADM a (consum 21) |  |

### 9. В уточняющем окне оставить активным пункт «Автоматическая установка сертификата»

×

Установка и настройка сертификата ключа проверки электронной подписи Для дальнейшей работы пользователю необходимо установить сертификат ключа проверки электронной подписи, который будет использоваться в Системе "СТЭК-Траст":

• 1. Автоматическая установка сертификата.

Сертификат и секретный (закрытый) ключ электронной подписи находятся на съемном носителе (дискете, флеш-накопителе, e-token или других подобных устройствах), который установлен в компьютер пользователя.

10. В открывшемся окне отметить все новые сертификаты (основная организация может быть в списке дважды – для нее необходимо отметить только первую строчку).

| ? | Диск или<br>устройство | Сертификат выдан             | СКЗИ     | Действует с:        | Удостоверя     | яющий Цент        |
|---|------------------------|------------------------------|----------|---------------------|----------------|-------------------|
| 1 | G:                     | Тест, Тестовый Тест Тестович | Bep6a OW | 14.10.2015 10:55:22 | ЗАО "НТЦ СТЭК" | (Stek-Trust CA Q6 |
|   | G:                     | Тест, Тестовый Тест Тестович | Верба OW | 14.10.2015 10:55:22 | ЗАО "НТЦ СТЭК" | (Stek-Trust CA Q6 |
| / | G:                     | Захаров Владимир Викторович  | Верба OW | 15.08.2016 08:52:00 | ЗАО "НТЦ СТЭК" | (Stek-Trust CA Qu |
|   | _                      |                              |          |                     |                |                   |

11. Программа автоматически произведет смену/установку ключа, и после завершения появится сообщение:

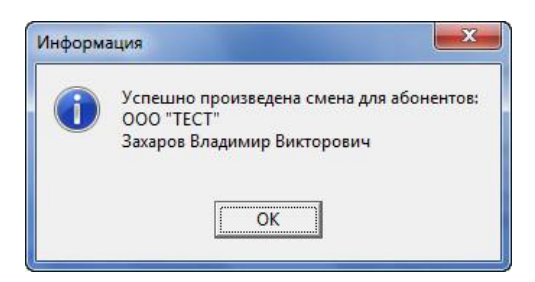

12. Если в программе зарегистрировано несколько организаций, каждая со своим ключом, рекомендуется добавить все имеющиеся ключи в хранилище. При выполнении этой операции папки с ключами должны находиться на съемном носителе (дискете, флешке).

Установка ключей дополнительных организаций выполняется в программе из пункта меню «Сервис» – «Управление Абонентами и сертификатами» – «Добавить ключ в хранилище на HDD». Перед выбором данного пункта настоятельно рекомендуется отключить антивирусные программы.

13. В открывшемся окне необходимо выбрать носитель, выделить файл gk.db3 и нажать кнопку «Открыть».

| Папка: 👝 Съемный диск (G:) 💌         | ← 🗈 삼 📰 ◄        |   |
|--------------------------------------|------------------|---|
| Имя                                  | Дата изменения   |   |
| <u> Тестовы</u> й Тест Тестович      | 21.01.2016 11:45 |   |
| gk.db3                               | 19.08.2016 15:07 |   |
| uz.db3                               | 14.10.2015 15:55 |   |
| Тестовый Тест Тестович_4000000CD54A1 | 14.10.2015 15:56 | - |
| ۲ ( III )                            |                  |   |
| Имя файла: gk.db3                    | Открыть          |   |
| Тип файлов.                          | • Отмена         |   |

14. Программа выдаст сообщение об успешном добавлении ключа в хранилище и предложит произвести поиск и добавление ключей на всем носителе. Нужно нажать «Да»

| Информация                        | Подтверждение                                           |
|-----------------------------------|---------------------------------------------------------|
| Ключ успешно добавлен в хранилище | Произвести поиск и добавление ключей на всем диске G: ? |
| ОК                                | Да Нет                                                  |
| Информация                        |                                                         |
| Найдено 2 ключей, из них          | к успешно установлено 2, не установлено 0               |
|                                   |                                                         |

### СМЕНА КЛЮЧА УП + КЛИЕНТОВ УП

Данная инструкция подходит при выполнении условий:

- ✓ Если Ваша организация является Уполномоченным представителем
- ✓ Вы получили ключ для основной организации (УП)
- Необязательно помимо основного Вы сменили 1 или нескольких дополнительных ключей по клиентам УП

1. Важно! «Рабочий» ключ (сертификат основной организации) всегда должен находиться в корне носителя. Дополнительные ключи должны находиться в отдельных папках на этом же носителе. Перед сменой нескольких ключей настоятельно рекомендуется отключить антивирусные программы.

Необходимо вставить съемный носитель (дискету, флешку), который содержит новый ключ, в компьютер. Затем зайти в папку с новым ключом <u>основной</u> организации, скопировать <u>все</u> <u>содержимое</u> данной папки <u>в корень</u>, то есть «начало» или «первое окно», съемного носителя (дискеты, флешки).

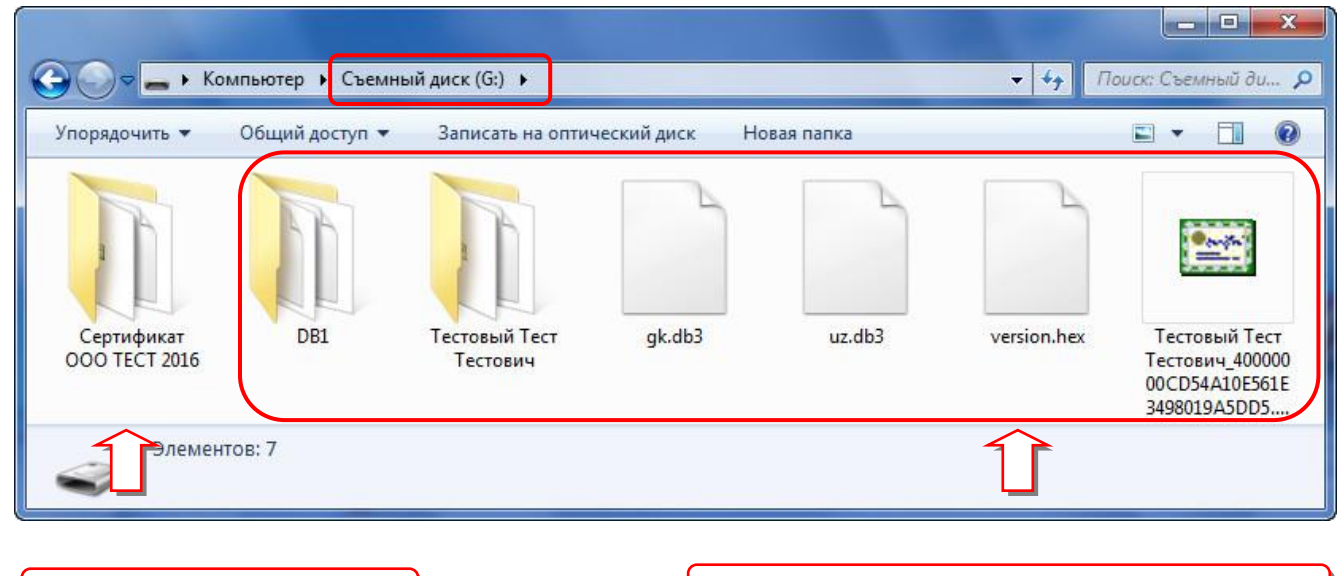

1. Зайти в папку с новым ключом

2. Скопировать из нее все содержимое в корень носителя

2. Зайти в программу «СТЭК-ТРАСТ». АРМ «Траст-Клиент», выбрать пункт меню «Сервис» – «Управление Абонентами и сертификатами» – «Сменить рабочий сертификат в «Справочнике сертификатов»».

| Параметры системы                                                                                                    | \$49                                                                                                    |                                            |
|----------------------------------------------------------------------------------------------------|----------------------------------------------------------------------------------------------------|--------------------------------------------|
| Пользователи<br>Сменить пароль                                                                                                    | <u>О</u> бновить информацию<br>е на связь по кнопке                                                                                                    |                                            |
| Управление абонентами и сертификатами<br>Обновление форм отчетности<br>Календарь бухгалтера<br>Подписать файл электронной подписью<br>Подписать документ для Банка России<br>Проверка связи с сервером Траст<br>Чистка архивных копий | Добавить абонента<br>Отключить абонента<br>Добавить абонента - клиента УП<br>Редактировать реквизиты клиента УП<br>Отключить клиента УП<br>Сменить ключ<br>Запрос и получение сертификата<br>Доблатта клоча гараналица на НDD |                                            |
| проверка регламента документововорота<br>Протокол работы<br>Отправить отчет об ошибках<br>Посетить сайт технической поддержки                                                                                                    | Сменить рабочий сертификат в "Справочни<br>Обновить информацию о сертификатах УЦ<br>Импорт реквизитов из базы старого АРМ-а                                                                                                   | іке сертификатов"<br>и СОС<br>(версии 2.1) |

3. Нажать кнопку «Выбрать из файла»

| Укажите сертификат, ключ от которого у Вас есть, для того, что-б | ы сделать этот сертифи | кат рабочим. |
|------------------------------------------------------------------|------------------------|--------------|
| א מאגוויב בבף ווקאוגמ, ואוסי סו גטוסףטיס א מערברוס, אוסיס        |                        |              |

4. В появившемся окне выбрать носитель с ключом и указать файл с ФИО руководителя и серийным номером (файл без слова «лицензия») с расширением \*.cer.

| Папка:                    | Съемный диск (G:)                                  | 🗢 🗈 💣 📰 🕈                                                |                                                       |
|---------------------------|----------------------------------------------------|----------------------------------------------------------|-------------------------------------------------------|
| Имя                       | ^                                                  | Дата изменения                                           | Тип                                                   |
| Сертис<br>В DB1<br>Тестов | рикат ООО ТЕСТ 2016<br><del>ый Тест Тестович</del> | 27.05.2016 14:18<br>14.10.2015 16:50<br>21.01.2016 11:45 | Папка с файлами<br>Папка с файлами<br>Папка с файлами |
| Тестов                    | ый Тест Тестович_40000000CD54A1                    | 14.10.2015 15:56                                         | Сертификат                                            |
| •                         | m                                                  |                                                          |                                                       |
| Имя файла:                | Тестовый Тест Тестович_400000000                   | D54A10E561E3498019                                       | A5DD Открыть                                          |
| Тип файлов:               | Файл с сертификатом (*.cer)                        |                                                          | • Отмена                                              |

5. Проверить правильность выбора сертификата (организацию, дату выпуска) и подтвердить смену рабочего сертификата.

| Подтверж | кдение                                                                                                    |
|----------|----------------------------------------------------------------------------------------------------|
| 0        | Сделать сертификат ключа:<br>Тестовый Тест Тестович, Директор, Тест, S/N:40:00:00:CD:54:A1:0E:56:1E:34:98:01:9A:5D:D5, действует с 14.10.2015<br>по 01.11.2037<br>"рабочим" в справочнике ?<br>Да <u>Н</u> ет |

6. Подтвердить загрузку ключа с носителя, выбрав соответствующую букву дисковода, и нажав кнопку «Далее», затем «Готово».

| Загрузка ключа с носителя                                                                                                    | 💎 Загрузка ключа с носителя                                                                                                  |
|----------------------------------------------------------------------------------------------------|----------------------------------------------------------------------------------------------------|
| Вставьте ключевой носитель для загрузки в:                                                                                   | Вставьте ключевой носитель для загрузки в:<br>дисковод G:                                                                    |
| Вставьте ключевой носитель для загрузки ключа, содержащий<br>ключ 8187A/563501, в выбранное устройство и нажмите<br>"Далее". | Вставьте ключевой носитель для загрузки ключа, содержащий<br>ключ 8187AV563501, в выбранное устройство и нажмите<br>"Далее". |
| < Назад Далее > Отмена                                                                                                    | (Назад Далее > Отмена                                                                                                    |

Если на данном этапе у Вас появляется ошибка «Носитель не содержит требуемого ключа подписи. Вставьте необходимый ключевой носитель и нажмите «Далее»», нажмите 1 раз кнопку «Отмена», а затем «Далее» и «Готово».

Если после нажатия на кнопку «Отмена» у Вас появилась ошибка, это значит, что Вы выбрали неверный файл с сертификатом на 4 шаге или в корне носителя находятся не все требуемые файлы, вернитесь к шагу 1 и повторите все заново.

7. Выбрать пункт меню «Сервис» – «Управление Абонентами и сертификатами» – «Сменить ключ».

| ервис 🕼 Справка<br>Параметры системы                              | 149 🦉 Техническая поддерж                               |
|-------------------------------------------------------------------|---------------------------------------------------------|
| Пользователи<br>Сменить пароль                                    | <u>©</u> бновить информацию<br>е на связь по кнопке     |
| Управление абонентами и сертификатами                             | <ul> <li>Добавить абонента</li> </ul>                   |
| Обновление форм отчетности                                        | • Отключить абонента                                    |
| Календарь бухгалтера                                              | Добавить абонента - клиента УП                          |
| Подписать файл электронной подписью                               | Редактировать реквизиты клиента УП                      |
| Подписать документ для Банка России                               | Отключить клиента УП                                    |
| Проверка связи с сервером Траст                                   | Сменить ключ                                            |
| Чистка архивных копий                                             | Запрос и получение сертификата                          |
| Проверка регламента документооборота                              | Добавить ключ в хранилище на HDD                        |
| Протокол работы                                                   | Сменить рабочий сертификат в "Справочнике сертификатов" |
| Отправить отчет об ошибках<br>Посетить сайт технической поллержен | Обновить информацию о сертификатах УЦ и СОС             |
|                                                                   | Импорт реквизитов из базы старого АРМ-а (версии 2.1)    |

### 8. В уточняющем окне оставить активным пункт «Автоматическая установка сертификата»

| Установка и настройка сертификата ключа проверки электронной подписи                                                                                                    |  |  |  |  |
|----------------------------------------------------------------------------------------------------|--|--|--|--|
| Для дальнейшей работы пользователю необходимо установить сертификат ключа проверки<br>электронной подписи, который будет использоваться в Системе "СТЭК-Траст":                                                  |  |  |  |  |
| <ul> <li>1. Автоматическая установка сертификата.</li> </ul>                                                                                                    |  |  |  |  |
| Сертификат и секретный (закрытый) ключ электронной подписи находятся на съемном<br>носителе (дискете, флеш-накопителе, e-token или других подобных устройствах), который<br>установлен в компьютер пользователя. |  |  |  |  |

9. В открывшемся окне отметить только сертификат УП (может быть в списке дважды – для нее необходимо отметить только первую строчку).

| əp<br>? | тификат<br>Диск или | ы и ключи, обнаруженные на съем<br>Сертификат выдан | иных носител<br>СКЗИ | лях:<br>Действует с: | Удостоверяющий Цент               |
|---------|---------------------|-----------------------------------------------------|----------------------|----------------------|-----------------------------------|
|         | устроиство<br>G     | Тест Тестовый Тест Тестовии                         | Benfa OW             | 14 10 2015 10 55 22  | 360 "HTIL CT3K" (Stek-Trust C6 06 |
|         | G:                  | Тест. Тестовый Тест Тестович                        | Benfa OW             | 14 10 2015 10 55 22  | 3AD "HTU CT3K" (Stek-Trust CA Q6  |
|         |                     |                                                     |                      |                      |                                   |
|         |                     |                                                     |                      |                      | •                                 |

10. Программа автоматически произведет смену ключа, и после завершения появится сообщение:

| Информ | ация                                                   |
|--------|--------------------------------------------------------|
| i      | Успешно произведена смена для абонентов:<br>ООО "TECT" |
|        | ОК                                                     |

11. Если в программе зарегистрированы клиенты УП, имеющие собственные ключи (например, для подписания отчетов в ПФР и/или ФСС), рекомендуется добавить все такие ключи в хранилище. При выполнении этой операции папки с ключами должны находиться на съемном носителе (дискете, флешке).

Установка ключей дополнительных организаций выполняется в программе из пункта меню «Сервис» – «Управление Абонентами и сертификатами» – «Добавить ключ в хранилище на HDD». Перед выбором данного пункта настоятельно рекомендуется отключить антивирусные программы.

12. В открывшемся окне необходимо выбрать носитель, содержащий все папки с дополнительными ключами, выделить файл gk.db3 и нажать кнопку «Открыть».

| Папка: 👝 Съемный диск (G:) 🗨            | ⇐ 🖻 💣 📰 ◄                            |   |
|-----------------------------------------|--------------------------------------|---|
| Имя                                     | Дата изменения                       |   |
| 📔 Тестовый Тест Тестович                | 21.01.2016 11:45                     |   |
| gk.db3                                  | 19.08.2016 15:07                     |   |
| uz.db3                                  | 14.10.2015 15:55<br>14.10.2015 15:55 | ш |
| 🖼 Тестовый Тест Тестович_40000000CD54A1 | 14.10.2015 15:56                     | * |
| ۲ III                                   |                                      |   |
| Имя файла: gk.db3                       | Открыть                              |   |
| Тип файлов:                             | • Отмена                             | i |
| Тип фаилов:                             |                                      |   |

13. Программа выдаст сообщение об успешном добавлении ключа в хранилище и предложит произвести поиск и добавление ключей на всем носителе. Нужно нажать «Да»

| Информация                        | Подтверждение                                           |
|-----------------------------------|---------------------------------------------------------|
| Ключ успешно добавлен в хранилище | Произвести поиск и добавление ключей на всем диске G: ? |
| ОК                                | <u>Да</u> <u>Н</u> ет                                   |
|                                   |                                                         |
| Информация                        |                                                         |
| Найдено 2 ключей, и               | з них успешно установлено 2, не установлено 0           |
|                                   | OK                                                      |

### СМЕНА КЛЮЧА ТОЛЬКО ДОПОЛНИТЕЛЬНЫХ ОРГАНИЗАЦИЙ (НЕ КЛИЕНТОВ УП)

Данная инструкция подходит при выполнении условий:

- ✓ Если Вы сдаете отчетность за несколько организаций
- ✓ Вы не являетесь Уполномоченным представителем
- Вы получили ключ только по дополнительным организациям

Ключ основной организации остался прежним

1. Важно! «Рабочий» ключ (сертификат основной организации) всегда должен находиться в корне носителя. Дополнительные ключи должны находиться в отдельных папках на этом же съемном носителе. Если Вы не меняли основной ключ, то в «корень» флешки переносить ничего не нужно. Если Вы все же сменили ключ основной организации, необходимо обратиться к инструкции «Смена ключа одной основной организации».

Перед сменой ключа настоятельно рекомендуется отключить антивирусные программы.

Необходимо вставить съемный носитель (дискету, флешку), который содержит ключ основной организации и папки с новыми ключами дополнительных организаций.

2. Выбрать пункт меню «Сервис» – «Управление Абонентами и сертификатами» – «Сменить ключ».

| ервис 🔮 Справка                       | 📃 🔛 Техническая п                                       |  |  |
|---------------------------------------|---------------------------------------------------------|--|--|
| Параметры системы                     | 149                                                     |  |  |
| Тользователи                          | <u>О</u> бновить информацию                             |  |  |
| Сменить пароль                        | е на связь по кнопке                                    |  |  |
| /правление абонентами и сертификатами | <ul> <li>Добавить абонента</li> </ul>                   |  |  |
| Обновление форм отчетности            | • Отключить абонента                                    |  |  |
| Календарь бухгалтера                  | Добавить абонента - клиента УП                          |  |  |
| Подписать файл электронной подписью   | Редактировать реквизиты клиента УП                      |  |  |
| Подписать документ для Банка России   | Отключить клиента УП                                    |  |  |
| Проверка связи с сервером Траст       | Сменить ключ                                            |  |  |
| Чистка архивных копий                 | Запрос и получение сертификата                          |  |  |
| Проверка регламента документооборота  | Добавить ключ в хранилище на HDD                        |  |  |
| Протокол работы                       | Сменить рабочий сертификат в "Справочнике сертификатов" |  |  |
| Этправить отчет об ошибках            | Обновить информацию о сертификатах УЦ и СОС             |  |  |
| Тосетить сайт технической поддержки   |                                                         |  |  |

### 3. В уточняющем окне оставить активным пункт «Автоматическая установка сертификата»

Установка и настройка сертификата ключа проверки электронной подписи Для дальнейшей работы пользователю необходимо установить сертификат ключа проверки электронной подписи, который будет использоваться в Системе "СТЭК-Траст": • 1. Автоматическая установка сертификата.

Сертификат и секретный (закрытый) ключ электронной подписи находятся на съемном носителе (дискете, флеш-накопителе, e-token или других подобных устройствах), который установлен в компьютер пользователя.

### 4. В открывшемся окне отметить все новые сертификаты дополнительных организаций.

| ? | Диск или<br>устройство | Сертификат выдан             | СКЗИ     | Действует с:        | Удостоверяющий Цент              |
|---|------------------------|------------------------------|----------|---------------------|----------------------------------|
|   | G:                     | Тест, Тестовый Тест Тестович | Bep6a OW | 14.10.2015 10:55:22 | ЗАО "НТЦ СТЭК" (Stek-Trust CA Q6 |
|   | G:                     | Тест, Тестовый Тест Тестович | Bep6a OW | 14.10.2015 10:55:22 | ЗАО "НТЦ СТЭК" (Stek-Trust CA Q6 |
| 1 | G:                     | Захаров Владимир Викторович  | Верба OW | 15.08.2016 08:52:00 | ЗАО "НТЦ СТЭК" (Stek-Trust CA Qu |
|   |                        |                              |          |                     |                                  |

5. Программа автоматически произведет смену ключа, и после завершения появится сообщение:

| Информа | ация                                                                    | ×      |
|---------|-------------------------------------------------------------------------|--------|
| 1       | Успешно произведена смена для абон<br>Захаров Владимир Викторович<br>ОК | ентов; |

### СМЕНА КЛЮЧЕЙ ТОЛЬКО КЛИЕНТОВ УП

Данная инструкция подходит при выполнении условий:

- ✓ Если Ваша организация является Уполномоченным представителем
- ✓ Если Вы получили ключи только по клиентам УП (для отчетности в ПФР и/или ФСС)
- ✓ Ключ основной организации (УП) остался прежним

1. Важно! «Рабочий» ключ (сертификат основной организации) всегда должен находиться в корне носителя. Дополнительные ключи должны находиться в отдельных папках на этом же съемном носителе. Если Вы не меняли основной ключ, то в «корень» флешки переносить ничего не нужно. Если Вы все же сменили ключ основной организации, необходимо обратиться к инструкции «Смена ключа УП (+ клиентов УП)»

Перед сменой ключа настоятельно рекомендуется отключить антивирусные программы.

Необходимо вставить съемный магнитный носитель (дискету, флешку), который содержит ключ <u>основной</u> организации и папки с новыми ключами дополнительных организаций.

2. Если в программе зарегистрированы клиенты УП, имеющие собственные ключи (например, для подписания отчетов в ПФР и/или ФСС), необходимо добавить все такие ключи в хранилище. Установка ключей дополнительных организаций выполняется в программе из пункта меню «Сервис» – «Управление Абонентами и сертификатами» – «Добавить ключ в хранилище на HDD».

3. В открывшемся окне необходимо выбрать носитель, содержащий все папки с дополнительными ключами, выделить файл gk.db3 и нажать кнопку «Открыть».

| Папка: Съемный диск (G:)                | ⇐ 🖻 💣 🎫          |   |
|-----------------------------------------|------------------|---|
| Имя                                     | Дата изменения   |   |
| 🅌 Тестовый Тест Тестович                | 21.01.2016 11:45 |   |
| gk.db3                                  | 19.08.2016 15:07 |   |
| uz.db3                                  | 14.10.2015 15:55 |   |
| version.hex                             | 14.10.2015 15:55 | 1 |
| 🖼 Тестовый Тест Тестович_40000000CD54A1 | 14.10.2015 15:56 | + |
| ۲ ()                                    | •                |   |
| Имя файла: gk.db3                       | Открыть          |   |
| Тип файлов:                             | - Отмена         |   |

4. Программа выдаст сообщение об успешном добавлении ключа в хранилище и предложит произвести поиск и добавление ключей на всем носителе. Нужно нажать «Да»

| Информация                        | Подтверждение                                           |
|-----------------------------------|---------------------------------------------------------|
| Ключ успешно добавлен в хранилище | Произвести поиск и добавление ключей на всем диске G: ? |
| OK                                | Да Цет                                                  |
|                                   |                                                         |
| Информация                        |                                                         |
| Найдено 2 ключе                   | ей, из них успешно установлено 2, не установлено 0      |
|                                   | ΟΚ                                                      |
|                                   |                                                         |